1. From the HUD Contact Us page on the agency website the public will click on a link to submit an inquiry to the HUD Secretary and will be taken to the page below to review the disclaimer and enter a captcha image before being directed to the inquiry submission from.

| U.S. Department of<br>Housing and Urban Development                                                                                                    |
|----------------------------------------------------------------------------------------------------|
| To submit your general inquiry for the HUD Secretary, please review the disclaimer below and enter the CAPTCHA image below to be<br>directed to the inquiry submission form.                                                                                                    |
| DISCLAIMER - US. Department of Housing and Urban Development                                                                                                    |
| You are accessing a U.S. Federal Government computer system intended to be solely accessed by individual users expressly authorized to access the system by the U.S. Department of Housing and Urban Development. Usage may be monitored, recorded, and/or subject to audit. For security purposes and in order to ensure that the system remains available to all expressly authorized users, the U.S. Department of Housing and Urban Development monitors the system to identify unauthorized users. Anyone using this system expressly consents to such monitoring and recording. Unauthorized user of this information system is prohibited and subject to oriminal and civil penalties. Except as expressly authorized by the U.S. Department of Housing and Urban Development, unauthorized attempts to access, obtain, upload, modify, change, and/or delete information on this system are strictly prohibited and are subject to oriminal prosecution under 18 U.S.C § 1030, and other applicable statutes, which may result in fines and imprisonment. For purposes of this system, unauthorized access includes, but is not limited to:<br>Any access by an employee or agent of a commercial entity, or other third party, who is not the individual user, for purposes of commercial advantage or private financial gain (regardless of whether the commercial entity or third party is providing a service to an authorized user of the system); and any access in furtherance of any oriminal or torious act in violation of the Constitution or laws of the United States or any State. If system monitoring reveals information indicating possible oriminal activity, such evidence may be provided to law enforcement personnel. |
| САРТСНА                                                                                                    |
| Enter the text shown in the image. Letters are case-sensitive.                                                                                                    |

Ok

2. Submission Form - On this form the user will have the ability to upload any supporting

submission the user will be presented with a confirmation message.

documentation and enter information about what they are seeking and contact details. Upon

2 €.

HUD eCase Portal Hotline Form - General Inquiry for the HUD Secretary Screenshots as of 12/2/21

## HUD eCase Portal Hotline Form - General Inquiry for the HUD Secretary Screenshots as of 12/2/21

|                                                                                         | Seneral inquiry for the HOD Secretary                                                                              |
|-----------------------------------------------------------------------------------------|----------------------------------------------------------------------------------------------------|
|                                                                                         | Privacy Policy                                                                                                    |
| Ipload Any Supporting Documen                                                           | tation                                                                                                    |
|                                                                                         |                                                                                                    |
|                                                                                         | Select                                                                                                    |
| Note:<br>1. Maximum allowed file(s) size is 25<br>2. Allowed file types: bmp, csv, doc, | MB.<br>docx, eps, gif, jpg, jpeg, mp3, mp4, ppt, pptx, pdf, png, psd, psp, rtf, tif, txt, xls, xlsx, wpd, wp5, zip |
| quiry Details                                                                           |                                                                                                    |
| l field which are marked with an                                                        | asterisk (") are required fields and must be completed in order to submit your request.                            |
| essage Type*                                                                            |                                                                                                    |
|                                                                                         | Note: If you select the homeless option, you will be required to enter only your City, State, and Email            |
| refix                                                                                   | •                                                                                                    |
| irst Name*                                                                              | Enter Full First Name                                                                                              |
| iddle Name                                                                              | Enter Middle Name                                                                                                  |
| ast Name*                                                                               | Enter Full Last Name                                                                                               |
| uffix                                                                                   |                                                                                                    |
| mail*                                                                                   | Enter Email Address                                                                                                |
|                                                                                         |                                                                                                    |
| one                                                                                     | Enter area code + number (ex. 000-000-0000)                                                                        |
| ountry*                                                                                 | United States                                                                                                    |
| reet *                                                                                  | Enter Street Address and Apartment Number                                                                          |
| ty*                                                                                     | Enter City                                                                                                    |
| ate*                                                                                    |                                                                                                    |
| o/Postal Code *                                                                         | Enter Zip Code                                                                                                    |
| nat would you like to say?*                                                             | Describe the nature of your concern(s).                                                                            |
|                                                                                         |                                                                                                    |
|                                                                                         |                                                                                                    |

3. The confirmation message will advise that the form can't be modified after submission.

| All field which are ma | Are you su             | Are you sure you want to submit this form? Please make sure that all the              |  |  |
|------------------------|------------------------|---------------------------------------------------------------------------------------|--|--|
| Message Type*          | information change it. | information is entered correctly. Once you submit, you will not be able to change it. |  |  |
|                        |                        |                                                                                       |  |  |
| Prefix                 |                        | OK Cancel                                                                             |  |  |
| First Name*            |                        | Palakondrayudu                                                                        |  |  |
| Middle Name            |                        | NA                                                                                    |  |  |
| Last Name*             |                        | Obu                                                                                   |  |  |
| Suffix                 |                        | ш                                                                                     |  |  |
| Email*                 |                        | pobu@ains.com                                                                         |  |  |
| Phone                  |                        | 3018172323                                                                            |  |  |
| Country*               |                        | United States                                                                         |  |  |
| Street *               |                        | 345                                                                                   |  |  |
| City*                  |                        | Gaithersburg                                                                          |  |  |
| State*                 |                        | Maryland                                                                              |  |  |
| Zip/Postal Code *      |                        | 20878                                                                                 |  |  |
| What would you like t  | o say?*                | Requesting Information                                                                |  |  |
|                        |                        |                                                                                       |  |  |

4. Upon successful submission a confirmation prompt will be displayed. Clicking OK will return the user to the Contact Us page of the HUD website.

Your request has been successfully submitted to the Office of the Executive Secretariat.

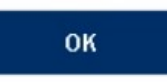